# 8.システムが正常に動作しない場合

システムが正常に動作しない場合は、「3.動作環境について」「4. Web ブラウザ・Java のバージョン確認」を参考にあらためて動作環境を確認いただき、問題ない場合は、以下の手順を行なってください。

# 1. キャッシュの設定とインターネットー時ファイルの削除

ブラウザでページを更新した際、最新の情報が表示されない場合や、動作異常が発生した場合、キャッシュ設定に問題が ある可能性があります。以下の手順で設定内容を確認してください。

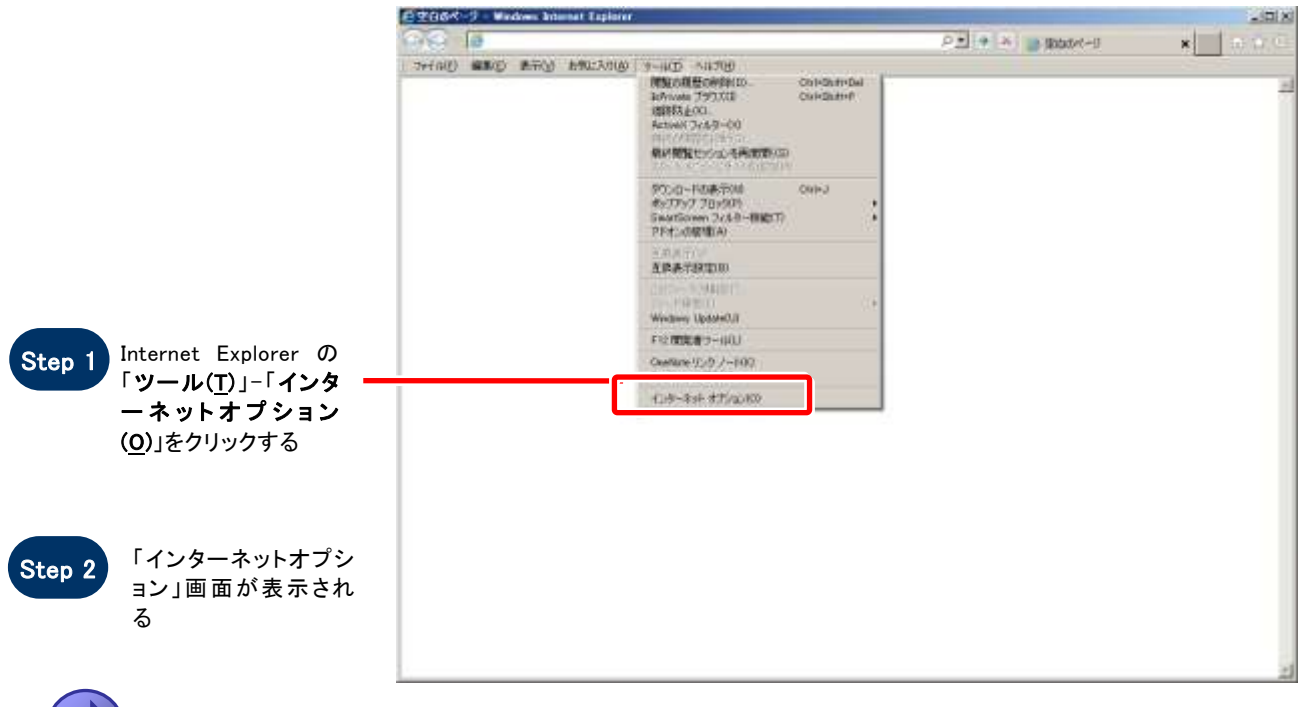

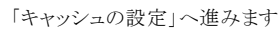

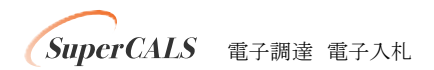

|        |                                                                   | インターネット オブション                                                                           | ?   × |
|--------|-------------------------------------------------------------------|-----------------------------------------------------------------------------------------|-------|
|        | [ <b>全般</b> ]タブ-[ <b>閲覧の履歴</b> ]-<br>[ <b>設定(S</b> )]をクリックしてください。 | - 全般 ↓セキュリティ↓ プライバシー↓コンテンツ↓ 接続 ↓ プログラム↓ 詳細設定 ↓                                          |       |
|        |                                                                   | ホーム ページ                                                                                 |       |
|        |                                                                   | 複数のホームページのタブを作成するには、それぞれのアドレスを行で分けて<br>入力して(ださい(B)                                      |       |
|        |                                                                   | https://www.city.sapporo.jp/zaisei/keiyaku-kanri/index.html                             |       |
|        |                                                                   | 現在のページを使用(C)     標準設定(E)     空白を使用(B)                                                   |       |
|        |                                                                   | 開覧の履歴                                                                                   |       |
|        |                                                                   | <ul> <li>○ の「前年期を行りかします。</li> <li>○ 終了時に閲覧の履歴を削除する(型)</li> </ul>                        |       |
| Step 1 |                                                                   | <u> </u>                                                                                |       |
|        |                                                                   | 検索 検索の既定の動作を変更します。 設定(1)                                                                |       |
|        |                                                                   | タブ ねずの中の Web ページのまテナ注を設定します                                                             |       |
|        |                                                                   |                                                                                         |       |
|        |                                                                   |                                                                                         |       |
|        |                                                                   |                                                                                         |       |
|        |                                                                   | OK キャンセル 適用(A)                                                                          |       |
|        |                                                                   |                                                                                         |       |
|        |                                                                   | インターネットー・時ファイルと履歴の設定                                                                    | ×     |
|        | [ <b>自動的に確認する(A)</b> ]を<br>クリックしてください。                            | ーインターネットー・時ファイルー<br>Internet Explorer は、閲覧しているページを次回もっと早く表示できるように                       |       |
|        |                                                                   | Web ページ、画像、およびメディアのコピーを保存します。<br>(保存しているページの新しいバージョンがあるかどうかの確認で                         |       |
|        |                                                                   | <ul> <li>○ Web サイトを表示するたびに確認する(E)</li> </ul>                                            |       |
| Step 2 |                                                                   | <ul> <li>○ 1・・・・・・・・・・・・・・・・・・・・・・・・・・・・・・・・・・・・</li></ul>                              |       |
|        |                                                                   | 使用するディスク領域(8 - 1024MB)(D) 250                                                           |       |
|        |                                                                   | (推奨:50-250MB)<br>現在の場所                                                                  |       |
| Step 3 | [ <b>OK</b> ]をクリックしてください。                                         | 現在の時代<br>C:¥Users¥matsuoka¥AppData¥Local¥Microsoft¥Windows¥Temporary<br>Internet Files¥ |       |
|        |                                                                   | フォルダーの移動( <u>M</u> ) オブジェクトの表示( <u>O</u> ) ファイルの表示( <u>V</u> )                          |       |
|        |                                                                   |                                                                                         |       |
|        |                                                                   | 訪問した Web サイトのリストを保存する日数を 旨定します。                                                         |       |
|        |                                                                   | ページを履歴で保持する日数(K): 20 📑                                                                  |       |

「インターネットー時ファイルの削除」 へ進みます

SuperCALS

電子調達 電子入札

キャンセル

ОК

|  | ľ | インタ- | ーネットー | -時ファイ | いの削除 | 1 |
|--|---|------|-------|-------|------|---|
|--|---|------|-------|-------|------|---|

既に保存されているインターネットー時ファイル、Cookie を削除します。

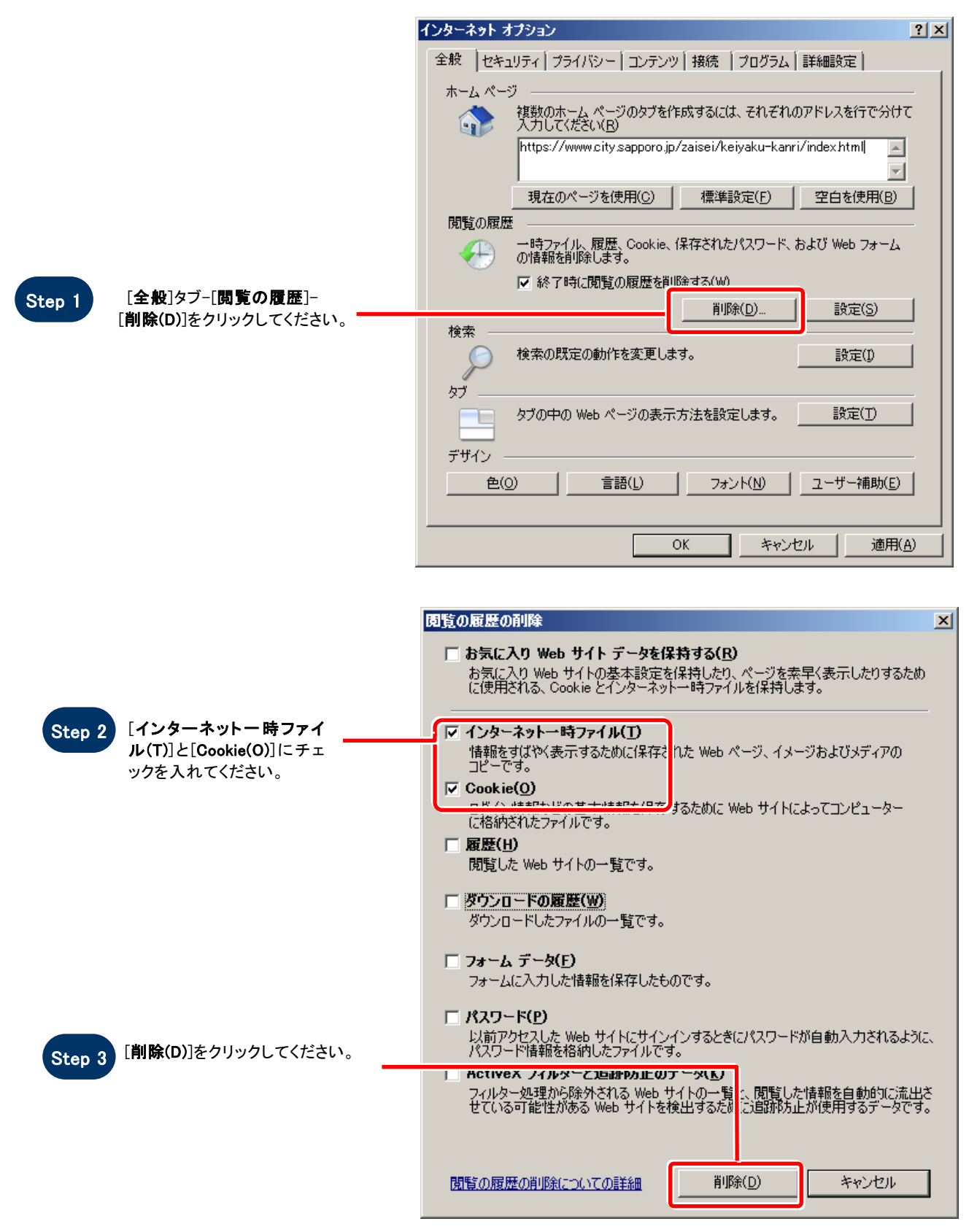

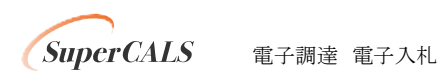

Copyright 2014 FUJITSU LIMITED. FUJITSU CONFIDENTIAL.

### 2. JAVA のキャッシュクリア

具体的な手順は「9. Java キャッシュクリア手順」をご参照ください。

# 3. 大容量ファイル添付時に発生するエラー対応について

具体的な手順は「10. 大容量ファイル添付時に発生するエラー対応について」をご参照ください。

#### 4. エラー「指定された添付資料が見つかりません。」の対応について

具体的な手順は「11. エラー「指定された添付資料がみつかりません。」の対応について」をご参照ください。

### 5. ブラウザの再起動

「キャッシュの設定とインターネットー時ファイル削除」、「JAVA のキャッシュクリア」の設定後、すべてのブラウザを閉じ再度 ブラウザを起動してから操作してください。

## 6. 認証局への問合せ

「キャッシュの設定とインターネットー時ファイル削除」、「JAVA のキャッシュクリア」、「ブラウザの再起動」を行っても解決しな い場合で IC カードご利用の方は、各認証局にお問合せください。

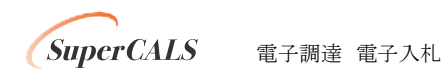